### Hitta utbildningar i Programguiden

| Symnasie- eller Gymnasiesärutbildningar | . 1 |
|-----------------------------------------|-----|
| Program:                                | . 2 |
| Program och inriktning:                 | . 3 |
| öka utbildningar inom viss kommun:      | . 5 |
| öka efter skola:                        | . 5 |
| öka på extraval:                        | . 6 |
| Communal eller fristående skola:        | . 6 |
| nom eller utanför Storsthlm:            | . 6 |
| pecialpedagogisk verksamhet             | . 6 |
| ïps:                                    | . 7 |

#### Gymnasie- eller Gymnasiesärutbildningar

På förstasidan kan man välja att söka i sökrutan eller klicka på ett program.

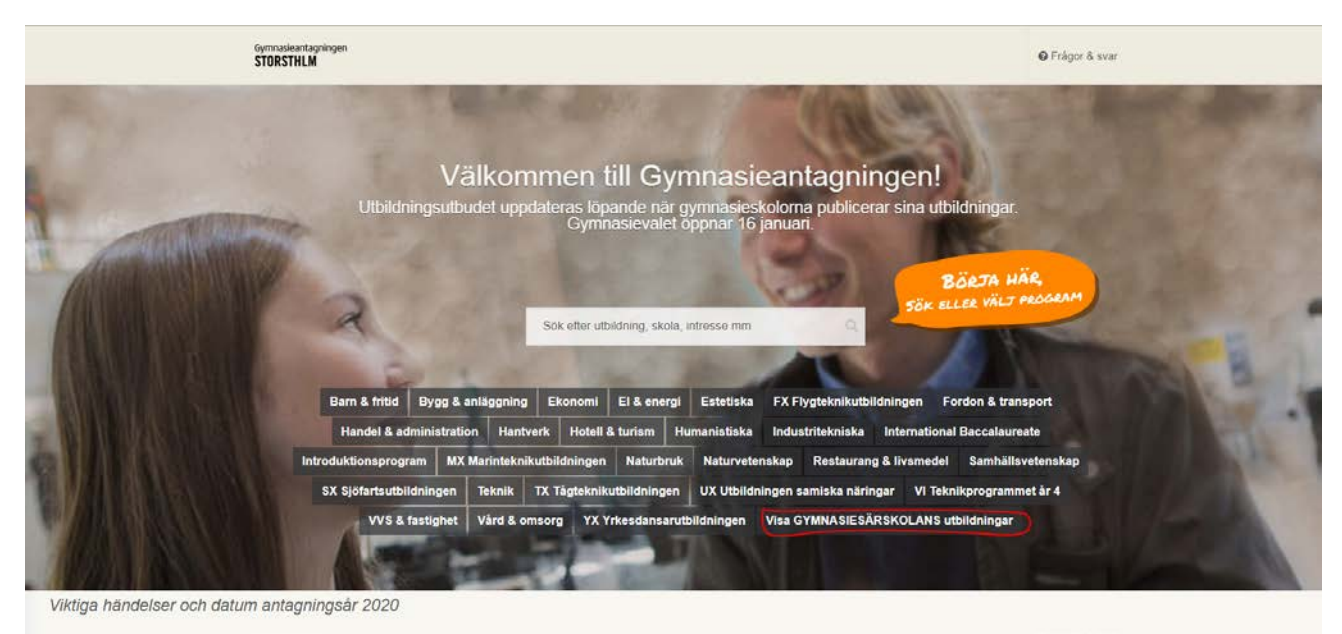

Längst ner till höger bland programmen trycker du på **Visa GYMNASIESÄRSKOLANS utbildningar** för att komma till särutbildningarna (se bild ovan).

För att komma bort från särutbildningarna går du tillbaka till förstasidan (exempelvis via vår logga uppe i vänstra hörnet) och trycker istället på **Visa GYMNASIESKOLANS utbildningar** (se bild nedan).

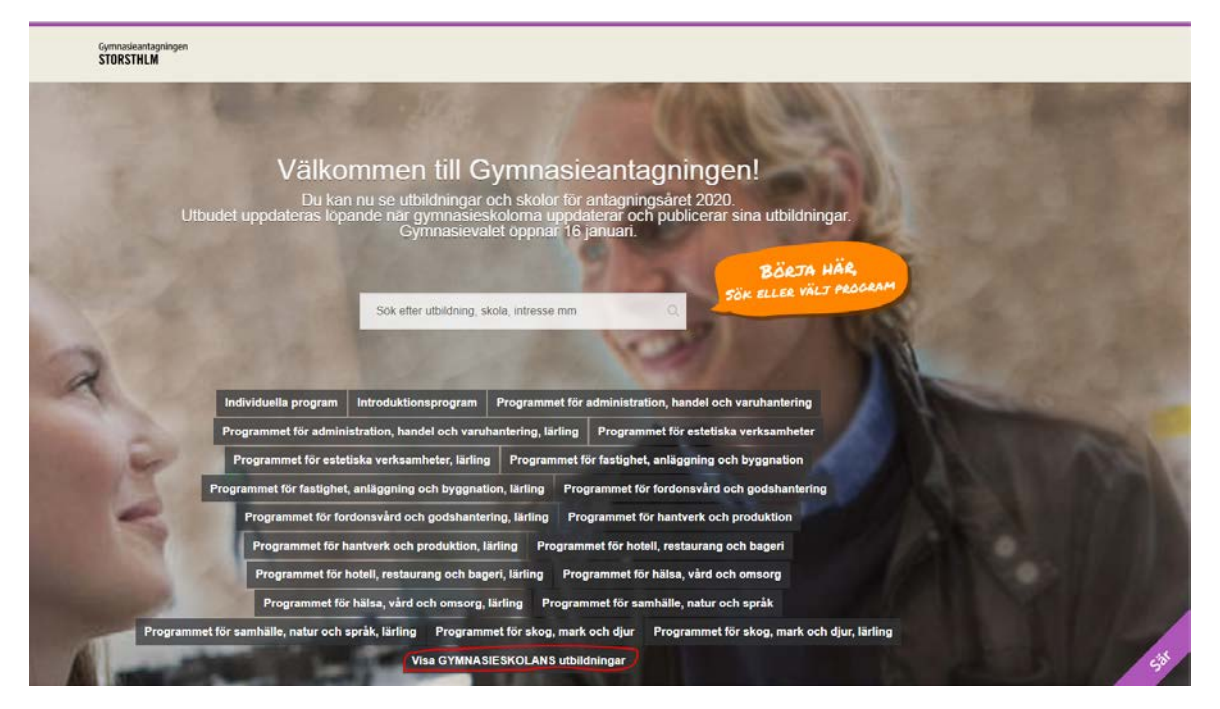

När du sökt på något eller valt ett program på förstasidan kommer du till denna sida:

| Gymnasieantagningen<br>STORSTHLM                                                                   | Sök efter ut                                                                                                    | bildning, skola, intress                                                                                     | e mm   | ۹                                                                                                    |                                                                                                    | A Viktiga händelser och                                                             | h datum 👻 😧 Fr                      | rågor & svar |
|----------------------------------------------------------------------------------------------------|----------------------------------------------------------------------------------------------------|----------------------------------------------------------------------------------------------------|--------|----------------------------------------------------------------------------------------------------|----------------------------------------------------------------------------------------------------|-------------------------------------------------------------------------------------|-------------------------------------|--------------|
| Barn & fritid     Fordon & transport     Industritekniska     Naturvetenskap     VI Teknikprogramm | T Bygg & an<br>Bygg & an<br>Har<br>Restaut<br>Bygg & an<br>Har<br>Restaut<br>Har<br>Har<br>Har<br>Har<br>Har<br>Har<br>Har<br>Har | läggning 🔹 🖷 Ek<br>ndel & administration<br>tional Baccalaureate<br>urang & livsmedel 🗣<br>축 VVS & fastighet | xonomi | El & energi       ørk       ørk       mail       Hot       ktionsprogram       vetenskap       omsorg | <ul> <li>Estetiska</li> <li>ell &amp; turism</li> <li>MX Mar</li> <li>X Sjofartsu</li> <li>YX Yrkesdanse</li> </ul> | FX Flygtekn     Humanistiska inteknikutbildningen     tbildningen     rutbildningen | ikutbildningen    Naturbrut  Feknik | ×<br>k ×     |
| Sökningen baseras på:                                                                              | Inom STORSTH                                                                                                    | ILM                                                                                                    |        |                                                                                                    | INOM STORSTHL                                                                                                    | M UTANFÖR STORSTHLM                                                                 | Fler sökalt                         | ternativ 👻   |
| Extraval<br>Välj extraval                                                                          |                                                                                                    | Kommuner<br>Välj kommuner                                                                                    |        | Skolor<br>Välj skolor                                                                                 |                                                                                                    | Huvudmannatyp                                                                       | ALA FRISTÀENDE                      | ÖVRIGA       |
| Sökningen gav (                                                                                    | ) träffar                                                                                                    |                                                                                                    |        |                                                                                                    |                                                                                                    | \$                                                                                  | Sortera på: Progra                  | am Skola     |

#### **Program:**

• För att hitta utbildningar inom ett visst program, tryck på programmets namn eller skriv programmet i sökrutan.

Gör din sökning ovan

| & anläggning 💌 🎫 Eko       | nomi 👻 🖞 El & e                    | energi 👻 🖏 E  |
|----------------------------|------------------------------------|---------------|
| Handel & administration    | - 🕅 Hantverk -                     | Hotell & turi |
| ternational Baccalaureate  | <ul> <li>Introduktionsp</li> </ul> | rogram 🝷 🎔    |
| Restaurang & livsmedel 🛛 👻 | 🛎 Samhällsvetensk                  | (ap 👻 🎔 SX 5  |

• Tryck på programmets namn igen för att ta bort sökning på det programmet.

#### Program och inriktning:

- Tryck på pilen bredvid programmets namn för att välja en inriktning. Det går att välja flera inriktningar samtidigt. (Använder du sidan via mobil går det inte att få upp inriktningar genom att trycka på pilen bredvid programmets namn.)
- Tryck på inriktningens namn igen för att ta bort sökning på den inriktningen.

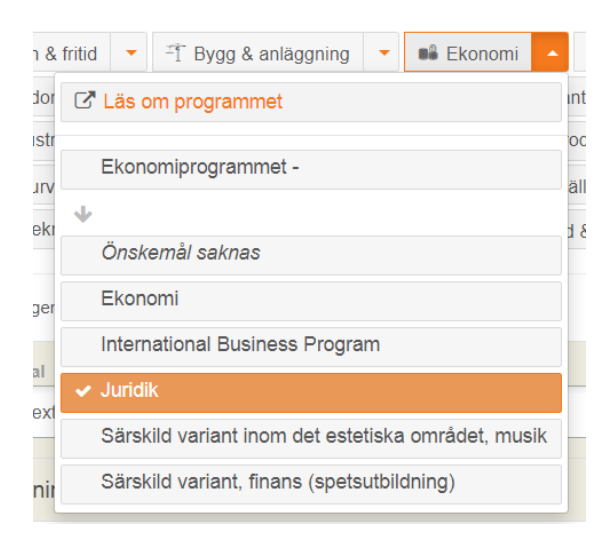

• Du kan också välja ett program och söka på inriktning i sökrutan längst upp på sidan.

| Gymnasieantagningen<br>STORSTHLM                                                                                                    | juridik                    | ×Q                              |
|----------------------------------------------------------------------------------------------------|----------------------------|---------------------------------|
| .∯i Barn & fritid 🝷                                                                                                    | ±ijî Bygg & anläggning 👻   | ■ Ekonomi - ♥ El & energi -     |
| 🛤 Fordon & transport                                                                                                    | ♥ Handel & administra      | tion 🝷 🕅 Hantverk 🝷 💼 Hotel     |
| IIII Industritekniska                                                                                                    | O International Baccalaure | eate 👻 🎍 Introduktionsprogram 👻 |
| den willen in den einen einen | N D 0 15                   | A Comballouteration             |

 Väljer du Önskemål saknas, får du upp program utan inriktningar, alltså utbildningar där du endast söker till själva programmet för åk 1. Det kan sedan finnas möjlighet att välja en "Önskad inriktning" från åk 2.

## Gymnasieantagningen STORSTHLM

|                             | 🌲 Barn & fritid                                                                  | ▲ 🕂 Bygg & anläggning 👻 📽 Ekonom                            |  |  |
|-----------------------------|----------------------------------------------------------------------------------|-------------------------------------------------------------|--|--|
| 🖸 Läs om pr                 | rogrammet                                                                        | rt 🝷 🦞 Handel & administration 🝷                            |  |  |
| Barn- och                   | fritidsprogrammet -                                                              | O International Baccalaureate     X Restaurang & livsmedel  |  |  |
| V<br>Onokomål               |                                                                                  | met år 4 👻 🐴 VVS & fastighet 💌                              |  |  |
| Fritid och                  | hälsa                                                                            | t: valda inriktningar ovan ≯ Inom STORSTHLM                 |  |  |
| Fritid och I                | hälsa, lärling                                                                   | Kommuner                                                    |  |  |
| Pedagogiskt arbete, lärling |                                                                                  | Välj kommuner                                               |  |  |
| Socialt ark                 | pete                                                                             | 4 träffar                                                   |  |  |
| Socialt art                 | ete, lärling                                                                     | Isprogrammet > Önskad inri ▼<br>en Gymnasium, Norrtälje     |  |  |
|                             | 🛔 Barn- och fri<br>🏶 Fredrika B                                                  | itidsprogrammet ➤ Önskad inri ▼<br>iremergymnasiet, Haninge |  |  |
|                             | ∰ Barn- och fri<br>∰ Upplands-                                                   | <mark>itidsprogrammet</mark><br>Brogymnasiet, Upplands-Bro  |  |  |
|                             | ♣ Barn- och fritidsprogrammet > Önskad inri ▼ ♣ Vallentuna gymnasium, Vallentuna |                                                             |  |  |

• Söker du efter ett program med en viss inriktning, får du även upp utbildningar som har önskad inriktning från åk 2. Tryck på "Önskad inriktning" för att välja vilken inriktning du önskar. Om du inte väljer något blir det automatiskt "Önskemål saknas".

|   | Ekonomiprogrammet → Juridik<br># Påhlmans gymnasium, Stockholm |                               |                                        |  |  |  |
|---|----------------------------------------------------------------|-------------------------------|----------------------------------------|--|--|--|
|   | Ekonomiprogrammet > Önskad inri ▼<br>≪ Rudbeck, Sollentuna     |                               |                                        |  |  |  |
| • | Ekonomiprogrammet ➤<br>♣ Rönninge gymnasium,                   | Juridik<br>Salem ©Utbildninge | en kräver språkval (under Extraval)    |  |  |  |
|   | Ekonomiprogrammet >                                            | Önskad inri… ▲                |                                        |  |  |  |
|   | 🕷 S:t Botvids Gymnasiun                                        | Önskad inriktning             | ingen kräver språkval (under Extraval) |  |  |  |
|   | Ekonomiprogrammet >                                            | Önskemål<br>saknas            |                                        |  |  |  |
|   | Sjödalsgymnasiet, Hud                                          | Ekonomi                       |                                        |  |  |  |
|   | Ekonomiprogrammet >                                            | Juridik                       |                                        |  |  |  |
|   | 🆀 Sjölins Gymnasium Nad                                        | cka, Nacka                    | 2                                      |  |  |  |

#### Söka utbildningar inom viss kommun:

• Välj kommun, alla utbildningar inom kommunen visas (även friskolor).

| Kommuner |   |
|----------|---|
| 1        |   |
| Botkyrka |   |
| Danderyd |   |
| Ekerö    |   |
| Gnesta   |   |
| Haninge  |   |
| Huddinge |   |
| Håbo     |   |
| Järfälla |   |
| Lidingö  |   |
| Nacka    | ( |

#### Söka efter skola:

• Skriv skolans namn i sökrutan. (Skriv bara en del av skolans namn, till exempel *ProCivitas*. Skriv inte exempelvis *ProCivitas Karlberg*, för då får du ingen träff eftersom skolans hela namn är *ProCivitas Gymnasium Stockholm Karlberg*.)

| Procivitas | × | Q |  |
|------------|---|---|--|
|------------|---|---|--|

• Du kan också välja kommun eller skola under "Fler sökalternativ". Du får upp förslag när du börjar skriva.

|                         |          | Kommuner<br>Danderyd 🗙      | Skolor                                          |
|-------------------------|----------|-----------------------------|-------------------------------------------------|
| Extraval                | Kommuner |                             | British International school of<br>Stockholm Gy |
| Välj extraval           | Dan      |                             | Danderyds gymnasium                             |
|                         | Danderyd | omi, Kreativ marknadsföring | Viktor Rydberg Gymnasium,                       |
| Sökningen gav 0 träffar |          | leryd                       | Djursholm                                       |

• Om du inte vet vilken kommun skolan ligger i, går det att leta efter skolan direkt i rullistan med skolor.

|     | Skolor                                          |   |  |  |  |  |
|-----|-------------------------------------------------|---|--|--|--|--|
|     |                                                 |   |  |  |  |  |
|     | Anna Whitlocks gymnasium                        | 4 |  |  |  |  |
|     | Arlandagymnasiet                                |   |  |  |  |  |
|     | Berga Naturbruksgymnasium                       |   |  |  |  |  |
|     | Bernadottegymnasiet                             |   |  |  |  |  |
| n   | Blackebergs gymnasium                           |   |  |  |  |  |
|     | British International school of<br>Stockholm Gy |   |  |  |  |  |
|     | Bromma gymnasium                                |   |  |  |  |  |
|     | Campus Manilla Gymnasium                        |   |  |  |  |  |
| : ( | Carl Wahren Gymnasium                           | • |  |  |  |  |

#### Söka på extraval:

• Om du söker på ett extraval, exempelvis franska, får du upp alla utbildningar där detta har registrerats som ett extraval.

| Ext | raval<br>Franska X                                          | Kommuner<br>Välj kommuner                         | Skolor<br>Välj skolor          | ALLA | mannatyp<br>KOMMUNALA | FRISTÅENDE     | ÖVRIGA                |
|-----|-------------------------------------------------------------|---------------------------------------------------|--------------------------------|------|-----------------------|----------------|-----------------------|
| S   | ökningen gav 94 träffar                                     |                                                   |                                |      | Sor                   | tera på: Progr | am Skola              |
| •   | Ekonomiprogrammet > Ekono<br># Dansgymnasiet, Stockholm     | omi<br>© Utbildningen kräver språkval (under      | Extraval)                      |      |                       |                | Extraval 🗸            |
|     | Ekonomiprogrammet > Juridi<br>Dansgymnasiet, Stockholm      | k<br>⊗Utbildningen kräver språkval (under         | Extraval)                      |      |                       |                | Extraval <del>-</del> |
|     | Ekonomiprogrammet > Juridi<br># Drottning Blankas Stockholm | <mark>k, Kriminologi</mark><br>₀ Södra, Stockholm | iver språkval (under Extraval) |      |                       |                | Extraval <del>-</del> |

#### Kommunal eller fristående skola:

 Huvudmannatyp anger organisationsform, såsom kommunala eller fristående skolor. Alla är förvalt, men du kan även filtrera för att bara se antingen fristående eller kommunala skolor (i en viss kommun eller med ett visst program).

| Kommuner   | Skolor      | Huvudmannatyp                    |
|------------|-------------|----------------------------------|
| Botkyrka 🗙 | Välj skolor | ALLA KOMMUNALA FRISTÅENDE ÖVRIGA |
|            |             |                                  |
|            |             |                                  |

#### Inom eller utanför Storsthlm:

• INOM STORSTHLM är förvalt, men du kan välja att söka på utbildningar utanför Storsthlm. Då klickar du på UTANFÖR STORSTHLM.

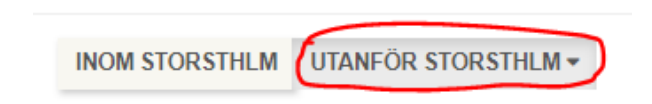

 Du kan själv behöva skriva in den utbildning som du vill söka utanför regionen. Det finns vissa utbildningar inlagda, såsom riksrekryterande utbildningar i Sverige och utbildningar i Nyköping och Uppsala. För att lägga till en utbildning utanför regionen, så finns rutan Lägg till utbildning utanför region. Du väljer sedan program, inriktning, kommun och skola. Alla gymnasieskolor i Sverige ska finnas i rullistan (se nedan).

#### Specialpedagogisk verksamhet

• Använd sökorden "specialpedagogisk verksamhet" för att få fram utbildningar med särskilt stöd, exempelvis specialanpassning för AST, ADHD och hörselsvårigheter. Du kan sedan välja program för att se om ett specifikt program finns med extra stöd.

| n utbildningen utanför regionen inte finns me<br>gger du till en utbildning manuellt kommer vi | d som du vill söka till så får du lägga till den själv istället, fyll i fälten un<br>först granska den så att den är korrekt. | der och tryck på lägg till utbildning. |
|------------------------------------------------------------------------------------------------|----------------------------------------------------------------------------------------------------|----------------------------------------|
| Välj program                                                                                   | ▼ Välj inriktning                                                                                                    |                                        |
| Välj kommun                                                                                    | ▼ Sök skola                                                                                                    | ~                                      |
| Annan text                                                                                     | Valj idrott                                                                                                    |                                        |

#### **Tips:**

• För att snabbt komma från förstasidan till andrasidan kan du trycka på förstoringsglaset i sökrutan.

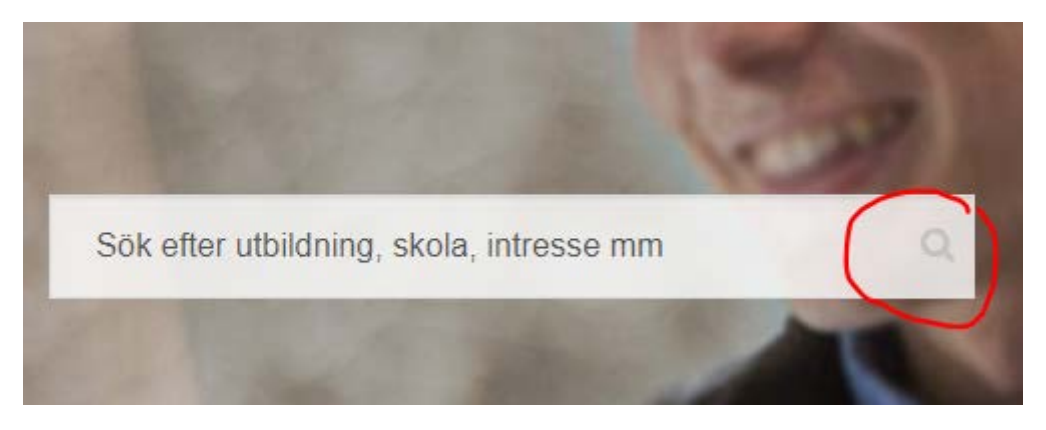

• Du kan söka på flera program och inriktningar samtidigt.

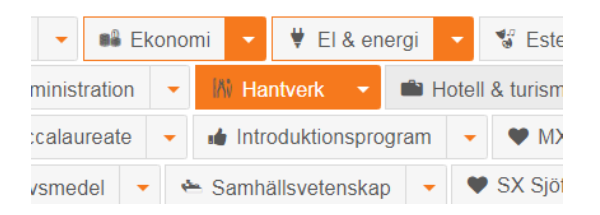

När du har flera program/inriktningar i samma sökning kan du välja att sortera på "Program" för att få programmen i alfabetisk ordning. Sorterar du i stället på "Skola" kommer skolorna i alfabetisk ordning oavsett program.

| LLA | KOMMUNALA | FRISTÄENDE | ÖVRIGA |
|-----|-----------|------------|--------|
|-----|-----------|------------|--------|

Gymnasieantagningen STORSTHLM

• Rensa sökningen genom att trycka på krysset.

| Gymnasieantaoningen   |                                                                             |
|-----------------------|-----------------------------------------------------------------------------|
| STORSTHLM             | Sök efter utbildning, skola, intresse mm                                    |
|                       |                                                                             |
|                       |                                                                             |
| 🌲 Barn & fritid 🝷     | 🕆 Bygg & anläggning 🔽 📫 Ekonomi 👻 🛡 El & energi 🕞                           |
| E Fordon & transport  | 👻 🖞 Handel & administration 👻 🕅 Hantverk 👻 📫 Ho                             |
| III Industritekniska  | O International Baccalaureate     Introduktionsprogram                      |
| Naturvetenskap        | <ul> <li>X Restaurang &amp; livsmedel</li> <li>Samhällsvetenskap</li> </ul> |
| VI Teknikprogramm     | et år 4 👻 🚊 VVS & fastighet 👻 🔩 Vård & omsorg 👻 🔍                           |
|                       |                                                                             |
| Sökningen baseras på: | Ekonomi, Handel & administration, Hantverk, VVS & fastighet,                |
| vard & omsorg > Inom  | STOKSTHEM                                                                   |

• För att söka ut en specifik utbildning inom introduktionsprogrammen, så använder du sökrutan efter att ha angett det generella programmet i rullistan. Vill du exempelvis hitta Yrkesintroduktion mot Bygg- och anläggningsprogrammet, så väljer du Yrkesintroduktion i rullistan under Introduktionsprogram och söker på "bygg" i sökrutan (se nedan).

| Bygg                               | ×Q                                    |                         |
|------------------------------------|---------------------------------------|-------------------------|
|                                    |                                       |                         |
| T Bygg & anläggning 🔻              | Ekonomi 👻 🕈 El & energi 🔻             | 1917                    |
| t 👻 🐐 Handel & administ            | ration 🔻 🕅 Hantverk 🝷 📫 Hote          | I & tu                  |
| - O International Baccalau         | reate 👻 🏚 Introduktionsprogram 🔺      | •                       |
| ✓ X Restaurang & livsmed           | ☑ Läs om programmet                   | SX                      |
| net år 4 👻 🐴 VVS & fasti           | Introduktionsprogram -                | X Yrl                   |
| : valda inriktningar ovan > "Bygg" | Ψ                                     | 10M 5                   |
| Kommuner                           | Individuellt alternativ               |                         |
| Välj komm                          | Programinriktat val ES                |                         |
| 25 träffar                         | Programinriktat val NA/TE             |                         |
| rogram > Yrkesintroduktion         | Programinriktat val Yrkesprogram      |                         |
| 3ymnasium, Norrtälje               | Språkintroduktion                     |                         |
| rogram > Yrkesintroduktion         | <ul> <li>Yrkesintroduktion</li> </ul> | r hu:                   |
| hannen bereitetete                 |                                       |                         |
| Ø > C 🔒                            | gymnasieantagningen.storsth           | m.se/#!/Utbildning/Sok/ |
|                                    |                                       |                         |
|                                    | Gymnasie<br>STORST                    | HLM Sök eft             |
|                                    |                                       |                         |

• När du bläddrar bland utbildningarna ska du inte använda tillbakaknappen på webbsidan (se bild ovan), utan de knappar som är inringade i bilden nedan.

# Gymnasieantagningen STORSTHLM

| 88 | Ekonomiprogrammet (Business & Hospitality Management) > Ekonomi<br># Drottning Blankas Stockholm Kungsholmen, Stockholm                   |
|----|----------------------------------------------------------------------------------------------------|
|    | Ekonomiprogrammet > Juridik, Kriminologi<br># Drottning Blankas Stockholm Södra, Stockholm @Utbildningen kräver språkval (under Extraval) |
| 88 | Ekonomiprogrammet > Önskad inri *<br># Fredrika Bremergymnasiet, Haninge                                                                  |
| 88 | Ekonomiprogrammet > Ekonomi<br># Fridegårdsgymnasiet, Håbo                                                                                |
|    | < 1 2 3 4 5 6 7 × VISA ALLA                                                                                                    |

• Istället för att bläddra mellan sidorna kan du välja VISA ALLA.

| Teknikprogrammet > Informations- och medieteknik<br>₩ Huddingegymnasiet, Huddinge                   |               |            |
|----------------------------------------------------------------------------------------------------|---------------|------------|
| Teknikprogrammet > Informations- och medieteknik<br># International IT College of Sweden, Stockholm |               |            |
| Teknikprogrammet ➤ Samhällsbyggande och miljö<br>₩ Internationella Kunskapsgymnasiet, Stockholm     | ☆             | Extraval - |
|                                                                                                    | « 1 2 3 4 5 » | VISA ALLA  |